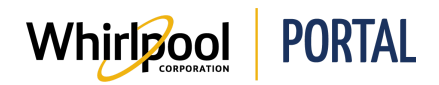

## **ORDERING PRODUCT FROM PRODUCT CATALOG**

## Purpose

Use this Quick Reference Guide to view the steps to place an order through the Whirlpool Portal.

## **Steps**

1. From the **Home** page, click **Product Catalog**, and then select the category in which you want to shop.

| Whirlpor                     | PORTAL               |               |                     |  |
|------------------------------|----------------------|---------------|---------------------|--|
| I'm looking for              |                      | Q             |                     |  |
| Product Catalog              | Price & Availability | Manage Orders | Reports & Resources |  |
| Whilefood ADVANTACE Learning |                      |               |                     |  |
|                              |                      |               |                     |  |

2. Search the **Product Catalog** for the item.

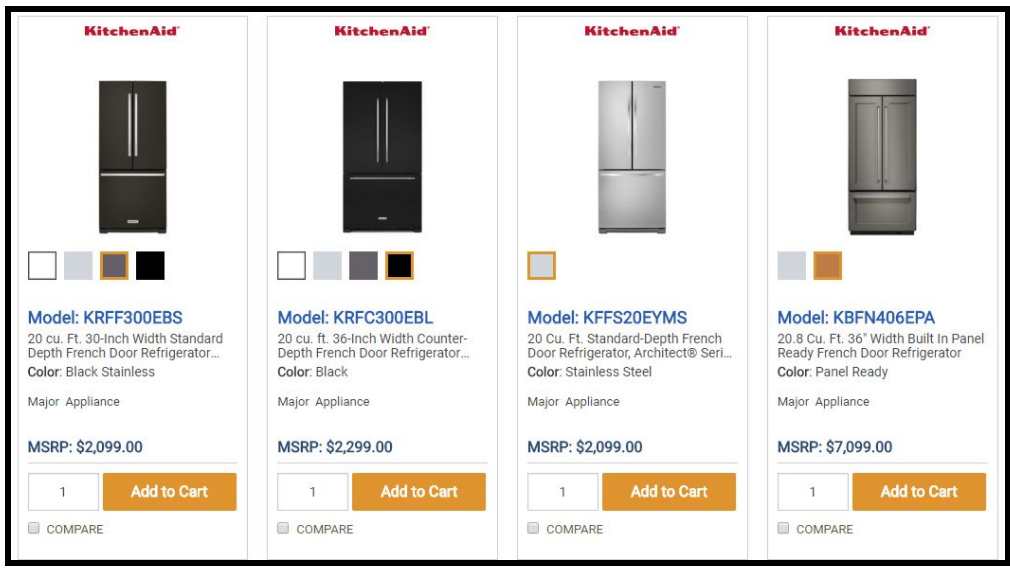

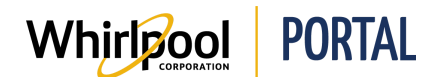

3. Enter the **Quantity**.

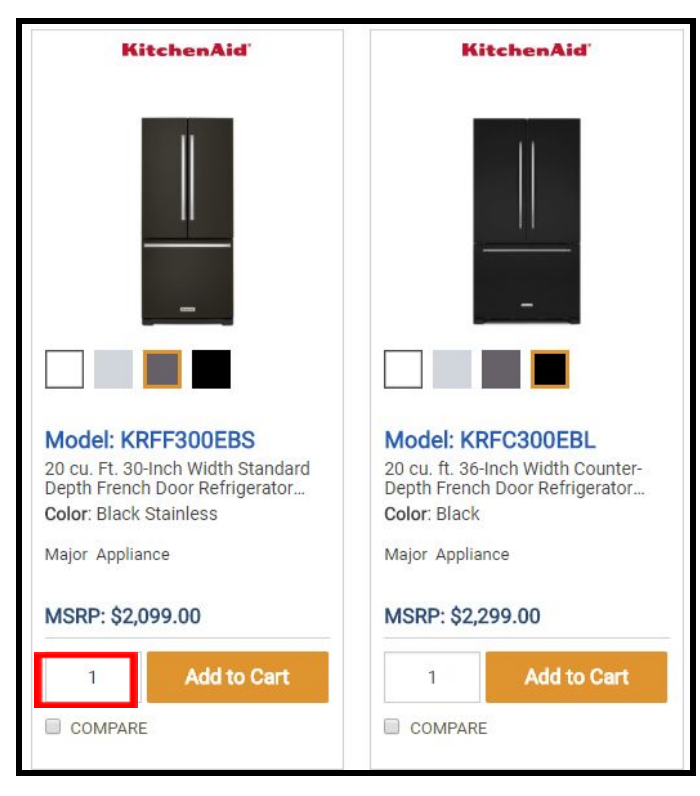

4. Click Add to Cart.

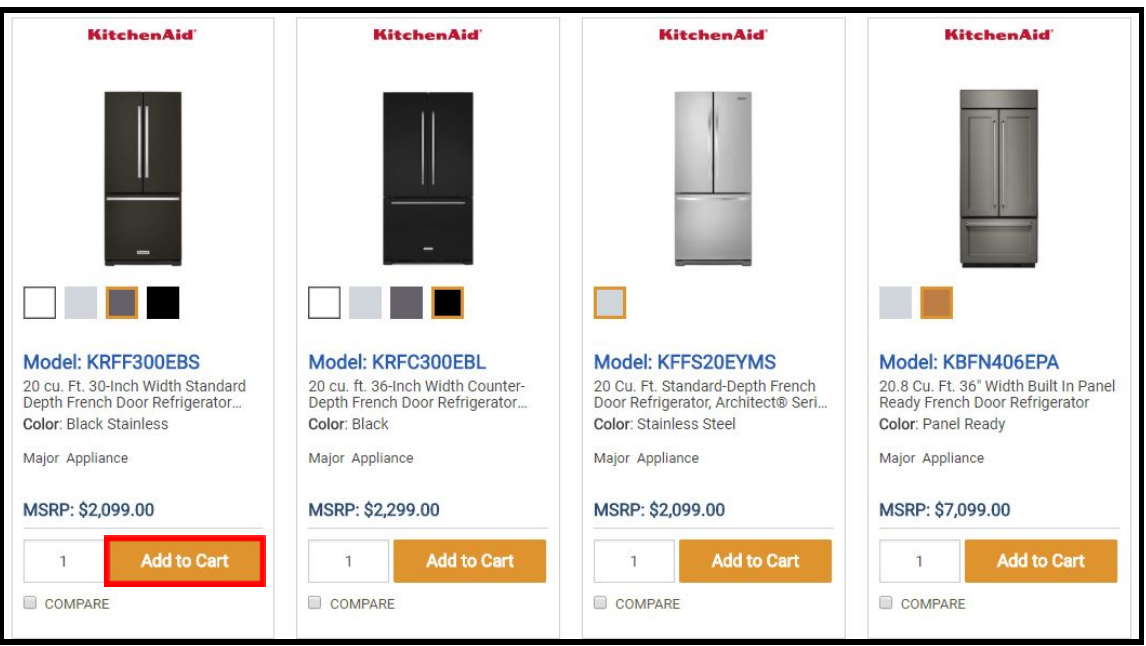

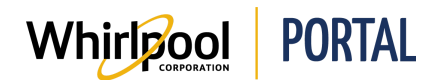

5. A message displays indicating the item has been added to the Shopping Cart.

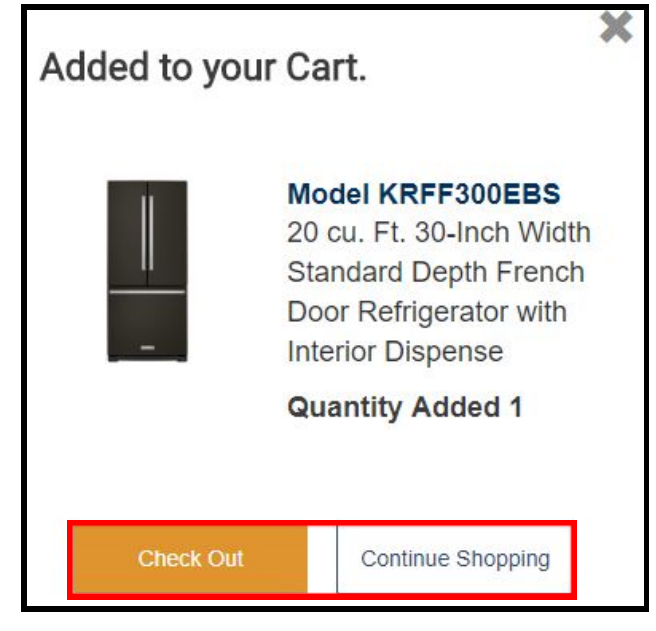

- 6. Click **Continue Shopping** to add more items to the Shopping Cart.
- 7. When finished adding items, click **Check Out** to begin the checkout process.

**NOTE:** Refer to the *Navigating the Shopping Cart* Quick Reference Guide to complete the checkout process.